## elmLeCube.fr

## **VOTRE PLATEFORME DIGITALE**

contact.elmlecube@bosch.com

### Pourquoi elmLeCube.fr ?

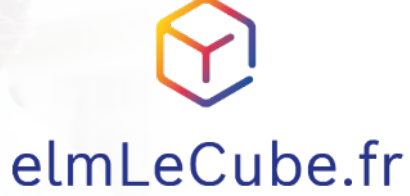

Nous sommes convaincus que rien n'est plus local que le service.

La proximité client est une force historique d'elm.leblanc, que nous souhaitons amplifier grâce à la digitalisation.

Ainsi nous avons choisi de **développer en France** avec nos équipes, **au plus proche de nos partenaires**, la solution elmLeCube.fr.

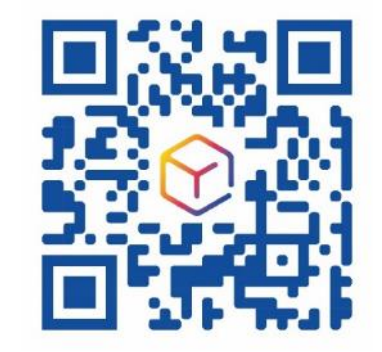

Conçu et développé En France

elm.leblanc

© elm.leblanc et son logo sont des marques déposées de Robert Bosch GmbH Stuttgart, Allemagne. Tous droits réservés.

BOSCH

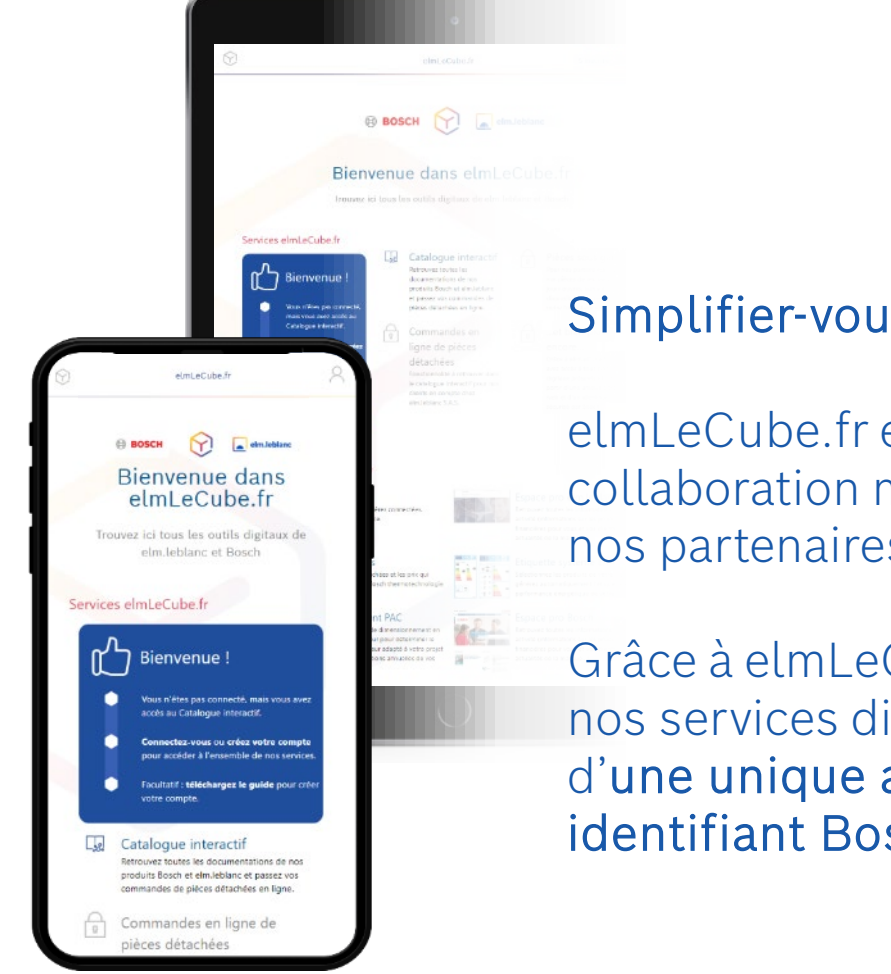

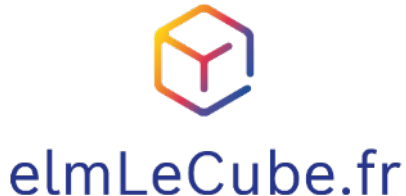

Simplifier-vous le quotidien avec elmLeCube.fr !

elmLeCube.fr est un site Internet dédié à la collaboration métier entre elm.leblanc et vous, nos partenaires professionnels.

Grâce à elmLeCube.fr, vous avez accès à tous nos services digitaux présents et futurs, à partir d'**une unique adresse web** et d'un **unique identifiant Bosch ID**, sécurisé par Bosch.

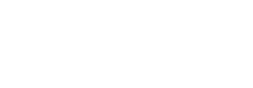

ECES SOUS Garantie inno partenaires. Recevez vos pièces de rechar o pour ouvros, suivant la disponibilité, en plicant notre formulaire en ligne.

inscrire Se connects

et pletti pros etricore... cue i etrico due it, vous avez accès à tous nos recendintaux présents et futurs, à partir d'une inves adresse wab et d'un identifiant unique sécurisé et fereix.

mations sur les produit

BOSCH

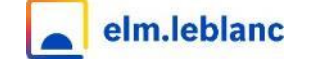

### elmLeCube.fr, conçu avec vous

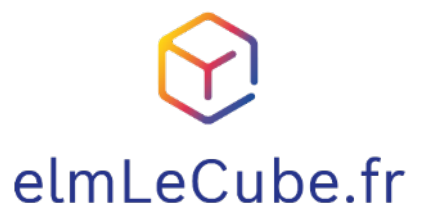

Nous pensons que la meilleure façon de préparer l'avenir est de le construire ensemble.

elmLeCube.fr est né de milliers de rencontres partout en France avec vous, nos partenaires.

Avec son contenu conçu par vous et pour vous, elmLeCube.fr est un outil développé sur-mesure pour répondre à vos besoins quotidiens.

BOSCH

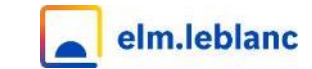

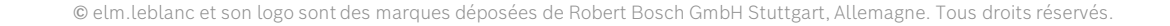

### elmLeCube.fr, compatible avec tous vos écrans

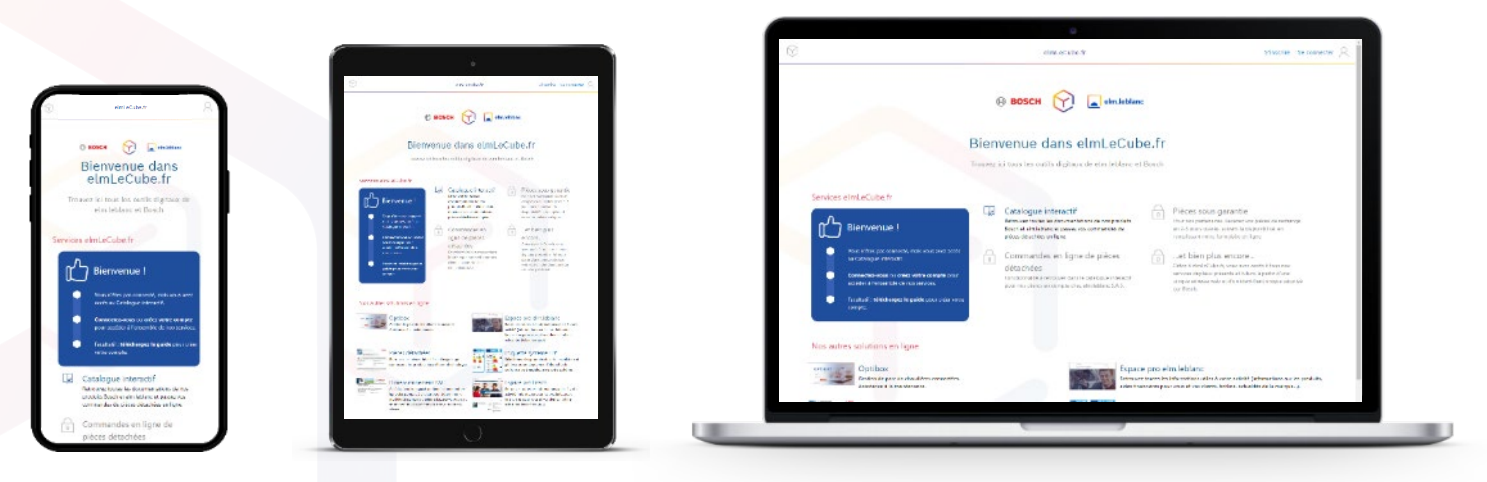

Le site Internet elmLeCube.fr est conçu pour s'adapter à tous vos écrans et vos usages.

Vous pouvez l'utiliser sur le terrain depuis votre smartphone, ou confortablement installé devant votre ordinateur.

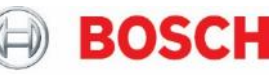

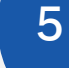

elm.leblanc

### Catalogue interactif Accessible à tous

Le Catalogue interactif contient toutes les documentations techniques et fiches des produits elm.leblanc et Bosch.

Il dispose des fonctionnalités suivantes :

- Recherchez un produit ou une pièce détachée
- Consultez ou téléchargez nos catalogues tarifs
- Scannez vos pièces détachées avec votre téléphone
- Téléchargez ou envoyez sur une adresse email les notices et documentations
- Retrouvez les codes erreurs des produits ainsi qu'un module de diagnostic
- Mode hors-connexion pour les produits sélectionnés

Les données sont tenues à jour automatiquement.

# Commande en ligne de pièces détachées

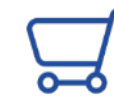

*Pour nos clients en compte chez elm.leblanc S.A.S.* Vous pouvez maintenant passer commande de pièces

détachées depuis le catalogue interactif en ajoutant simplement les articles à votre panier.

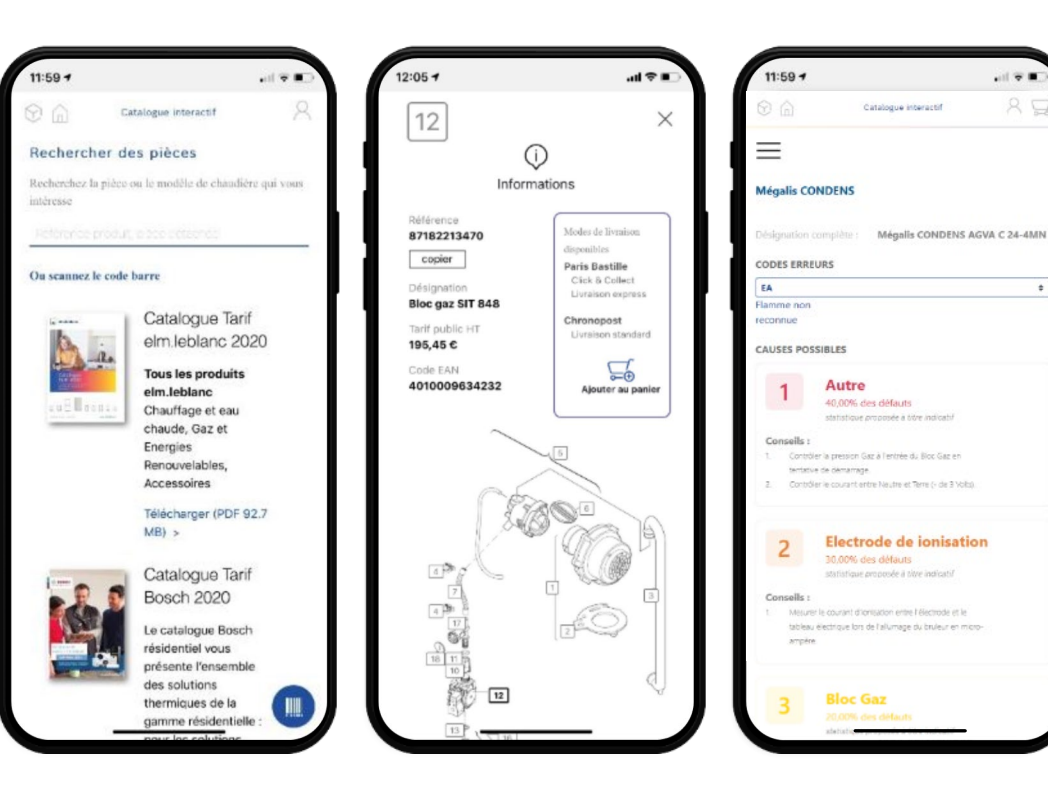

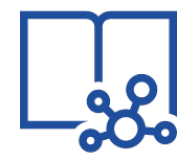

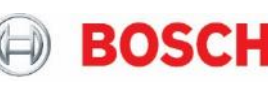

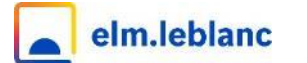

### Quelles applications sur elmLeCube.fr ? 2/4

### Pour nos clients à Paris

### > Livraison Express

PARIS BASTILLE

Dépannez plus rapidement vos clients !

Vous êtes sur un chantier et il vous manque un article pour dépanner votre client ? Commandez vos pièces en ligne via le Catalogue interactif et choisissez le mode de livraison « **Livraison express** ».

Notre équipe préparera votre commande et un coursier vous l'apportera dans l'heure sur votre chantier !

| Livraison | Référence     | Désignation                               | Tarifs HT |
|-----------|---------------|-------------------------------------------|-----------|
| <b>A</b>  | 7 716 789 056 | Livraison Express Paris < 12 kg           | 22,50€    |
|           | 7 716 789 057 | Livraison Express Paris < 50 kg           | 47 €      |
| F         | 7 716 789 058 | Livraison Express Paris < 100 kg          | 119 €     |
|           | 7 716 789 059 | Livraison Express Petite Couronne < 50 kg | 109 €     |

### Click & Collect

Commandez vos pièces en ligne via le Catalogue interactif et choisissez l'option de livraison « **Click & Collect** ».

Notre équipe préparera votre commande et elle vous sera remise lors de votre passage dans votre **showroom Paris Bastille**.

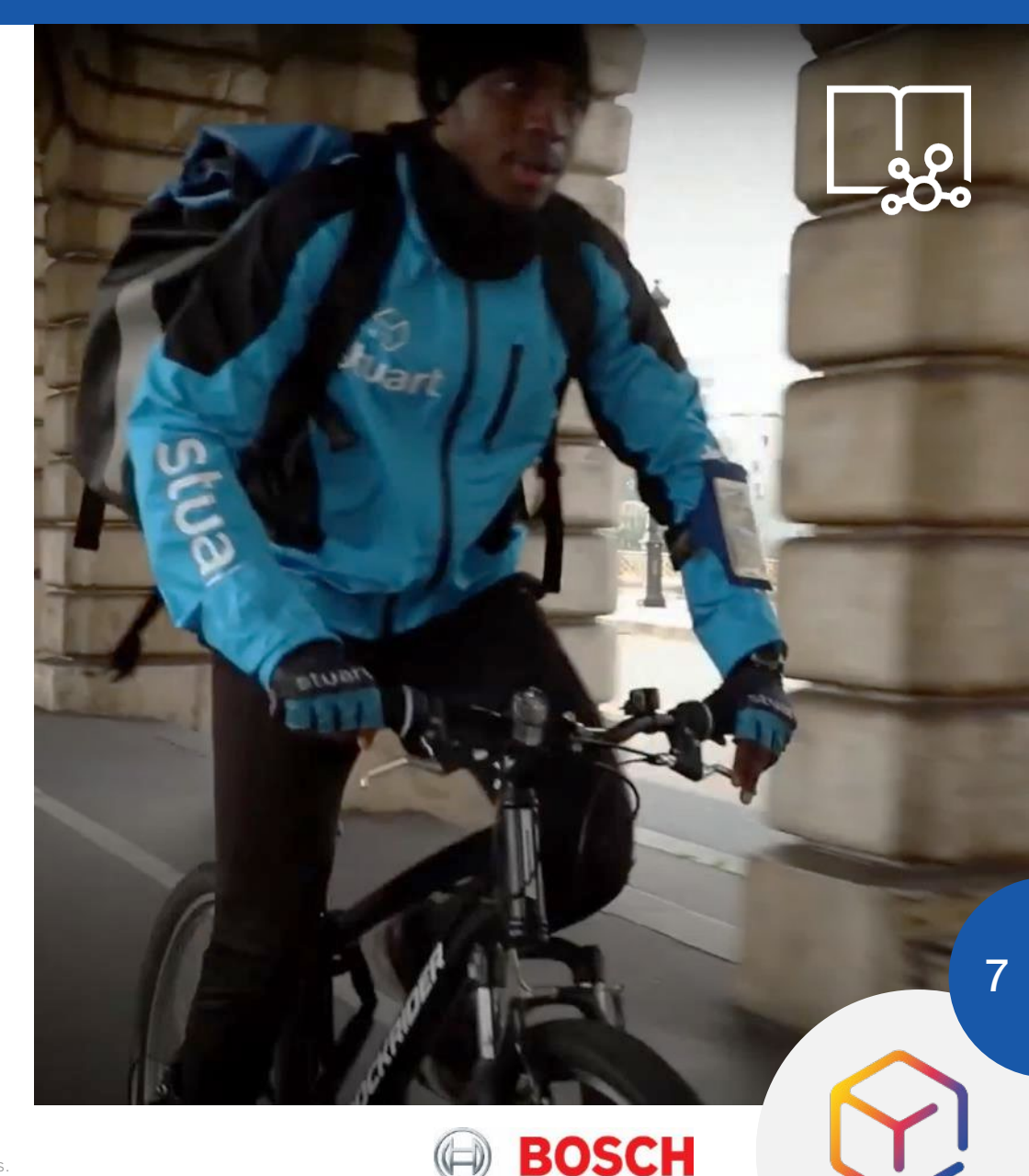

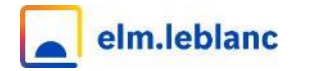

#### Pièces sous garantie Pour nos partenaires STABE

Envoi en gratuit et retour de pièces détachées sous garanties achetées auprès de elm.leblanc S.A.S.

- 1. Commandez rapidement vos pièces de rechange et recevez les en 2 3 jours ouvrés, suivant la disponibilité, en remplissant simplement notre formulaire en ligne.
- 2. Imprimez le bordereau d'expédition pour nous retourner vos pièces sous garantie et suivez en ligne leur traitement par notre service qualité.

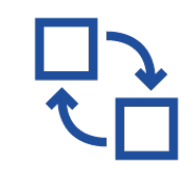

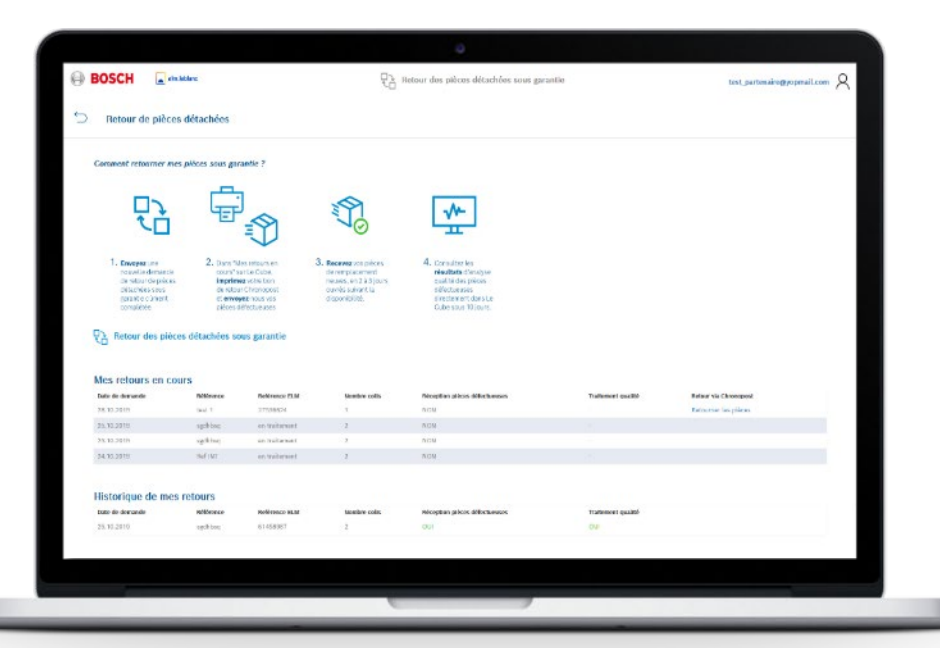

BOSCH

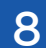

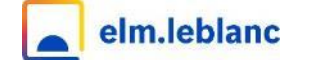

### Quelles applications sur elmLeCube.fr ? 4/4

### O Appel vidéo

#### Pour nos partenaires

Créez un appel vidéo depuis votre ordinateur, votre tablette ou votre téléphone, et invitez les participants avec qui vous souhaitez échanger.

Vous pouvez utiliser ce service comme bon vous semble, par exemple pour préparer un diagnostic à distance face à une panne ou encore établir un devis. Cela permet de réduire les visites sur site tout en prenant soin de vos clients.

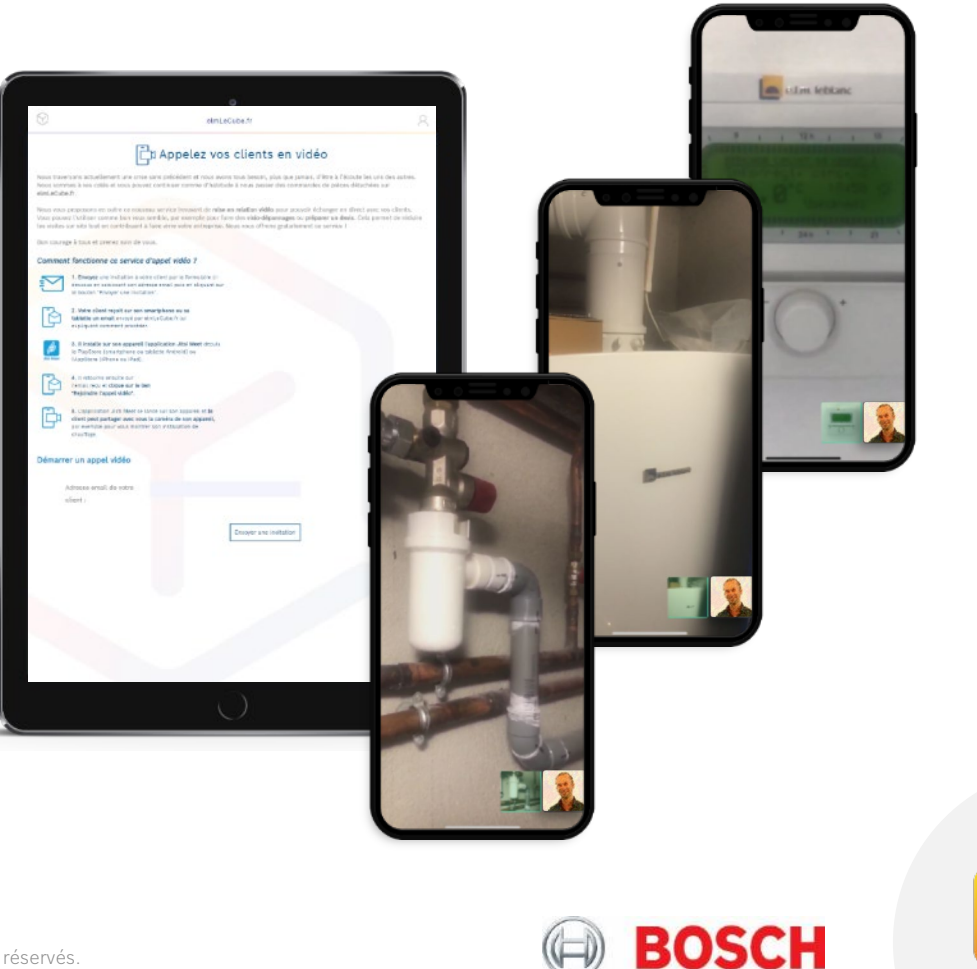

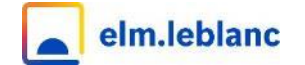

### Bientôt disponibles avec elmLeCube.fr...

### C Le Club Degré+

#### Voir modalités du Club

Votre club Bosch elm.leblanc fait peau neuve ! Il sera lui aussi accessible depuis elmLeCube.fr avec sa boutique.

## Distribution d'activités

#### Pour nos partenaires

Avec cette application, vous pourrez recevoir des demandes d'interventions ou de mises en relation.

### ○ et bien d'autres nouveautés à venir...

Application pour smartphones Android, déclaration d'installation et de mise en service, etc.

Degré

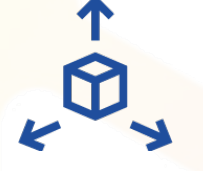

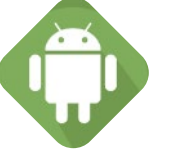

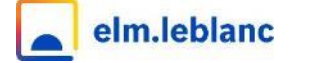

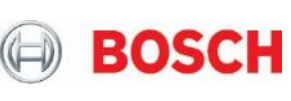

### Retrouvez aussi les accès à nos sites Internet

- Espace pro elm.leblanc
- O Espace pro Bosch
- Votre parc de chaudières connectées OPTIBOX
- Outil de dimensionnement PAC
- Site prescription Bosch elm.leblanc résidentiel
- O Edition d'étiquettes ErP

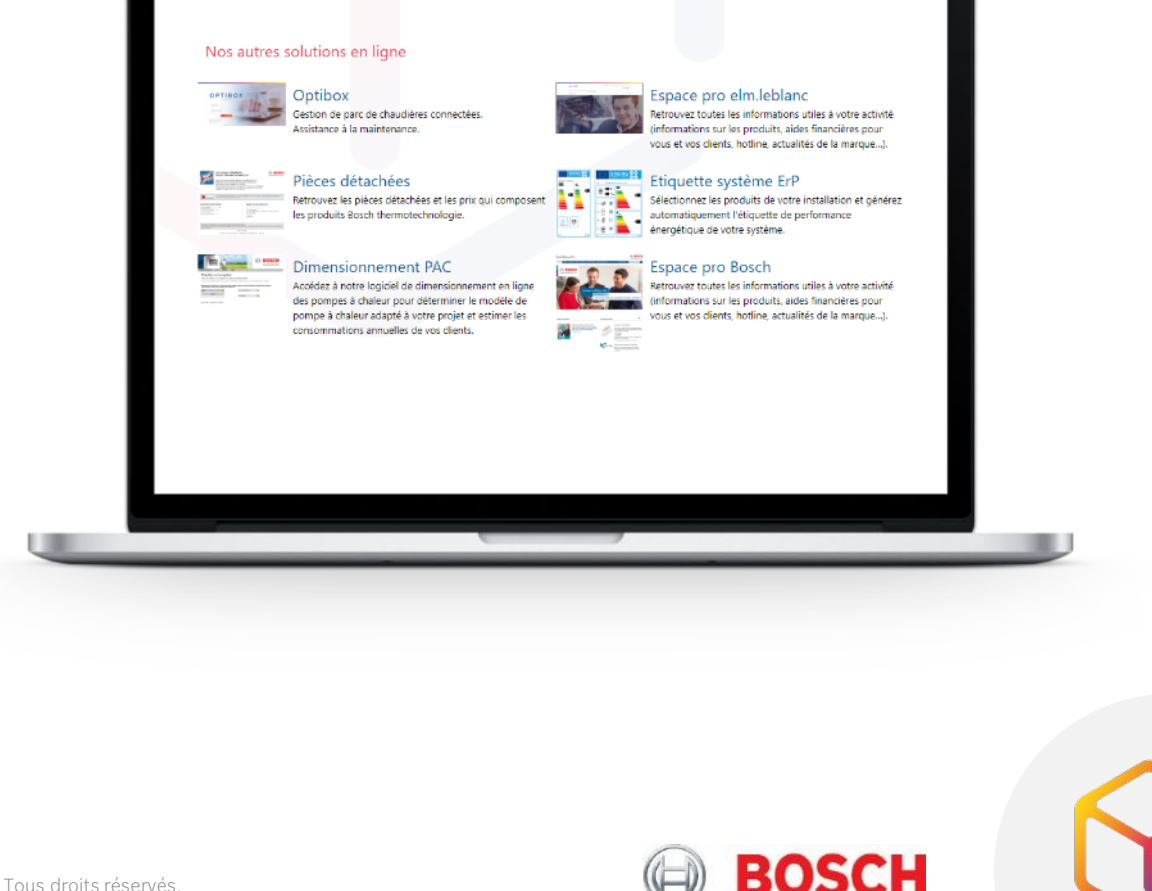

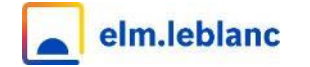

Etc.

C

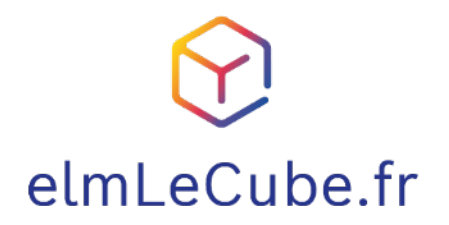

Entrez dans la barre d'adresse de votre navigateur : <u>www.elmLeCube.fr</u>.

ou scannez le QR Code ci-contre :

ou tapez elmlecube dans votre moteur de recherche favori.

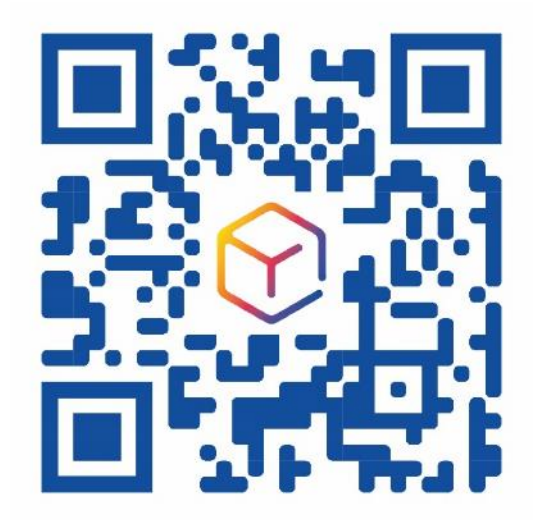

BOSCH

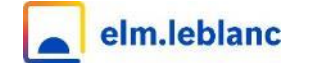

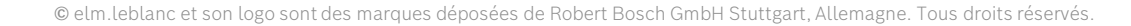

### Comment créer votre compte Bosch ID sur elmLeCube.fr ?

Note : si vous avez déjà un compte sur l'espace pro du site elmleblanc.fr,
 vous n'avez pas besoin de créer un nouveau compte et vous pouvez l'utiliser pour vous connecter à elmLeCube.fr.

- 1. Rendez-vous sur elmLeCube.fr.
- 2. Cliquez sur «s'inscrire».
- 3. Créez votre compte Bosch ID,

Avec l'adresse email que vous avez donnée à votre responsable commercial Bosch elm.leblanc. Cela nous permettra de vous relier à votre compte chez elm.leblanc S.A.S.

- 4. Activez votre compte. Via le lien reçu par mail.
- 5. Retournez sur elmLeCube.fr.
- 6. Connectez-vous. Vous êtes prêt pour explorer les services de elmLeCube.fr !

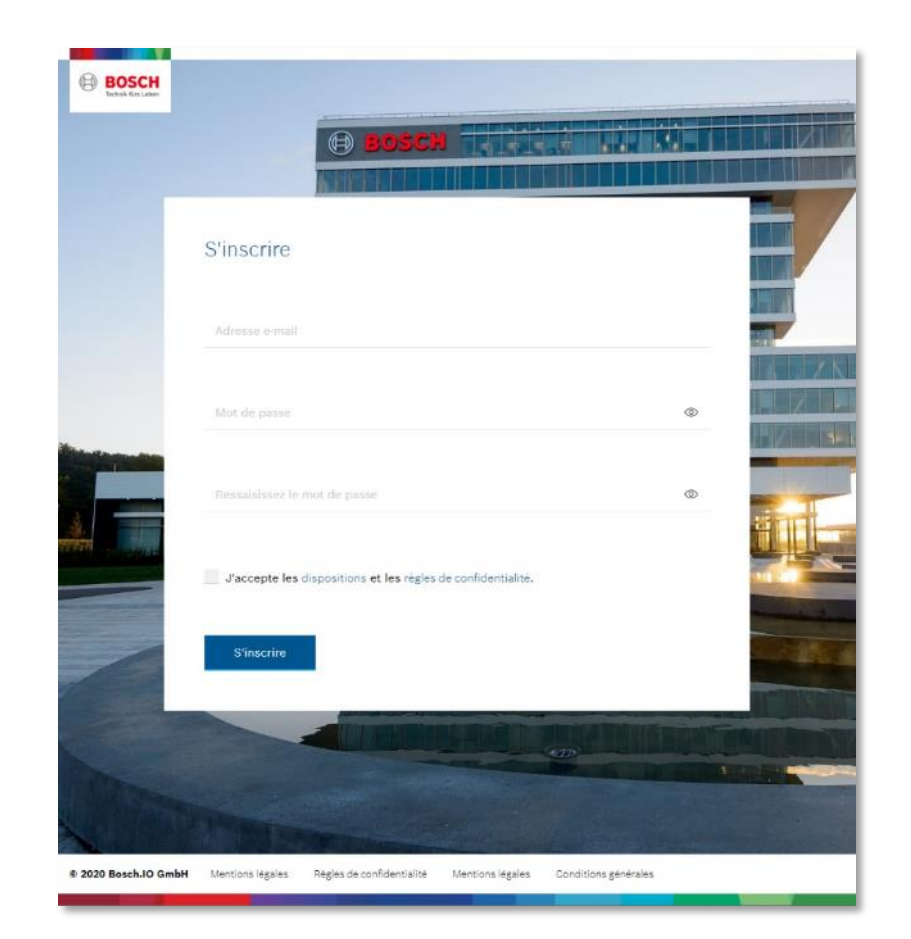

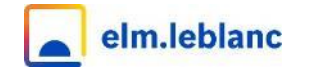

### Comment inscrire votre société sur elmLeCube.fr ?

- 1. Créez votre compte Bosch ID comme vu précédemment. Voir la page « Comment créer votre compte Bosch ID sur elmLeCube.fr ? ».
- 2. Si l'adresse email avec laquelle vous avez créé votre compte Bosch ID est connue de nos services, votre société a déjà été créé et vous en êtes administrateur !

Si ce n'est pas le cas, elmLeCube.fr va vous demander quelques informations pour créer votre société sur le site. Vous en serez l'administrateur.

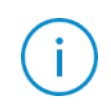

Note : N'hésitez pas à contacter l'équipe elmLeCube.fr si nécessaire à l'adresse : contact.elmlecube@bosch.com.

### Votre société

8**8**8

Dans elmLeCube.fr, chaque utilisateur est « membre » d'une société.

Le premier membre d'une société est dit « administrateur », ce qui lui permet de sélectionner les applications auxquelles les autres membres de sa société auront accès.

Ce système vous permet de gérer l'utilisation de elmLeCube.fr à votre convenance avec vos collaborateurs.

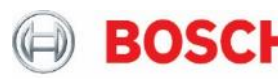

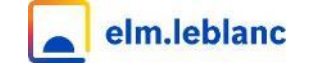

### Comment paramétrer votre société sur elmLeCube.fr ?

- 1. Rendez-vous sur elmLeCube.fr.
- 2. Cliquez sur l'icône des paramètres en haut à droite de l'écran d'accueil.

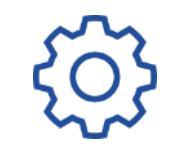

3. Depuis l'onglet MA SOCIÉTÉ, paramétrez les compétences ainsi que le périmètre géographique d'intervention de votre société.

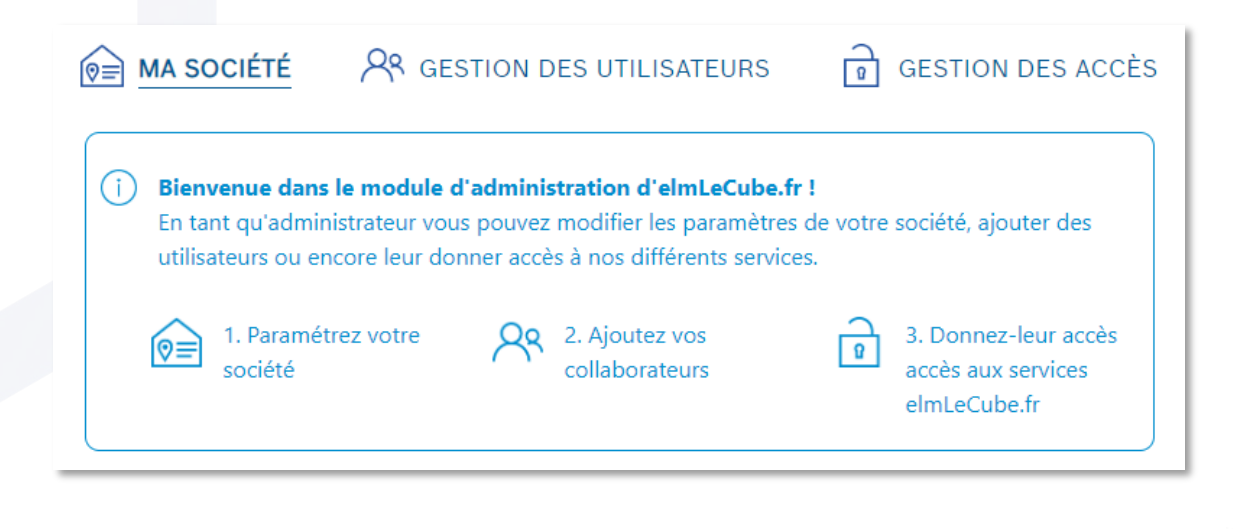

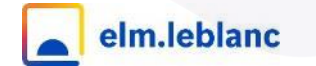

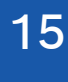

- 1. Rendez-vous sur elmLeCube.fr.
- 2. Cliquez sur l'icône des paramètres en haut à droite de l'écran d'accueil.

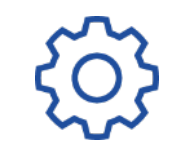

- **3.** Rendez-vous dans l'onglet GESTION DES UTILISATEURS.
- 4. Ajoutez de nouveaux membres à l'aide du bouton Ajouter un membre.

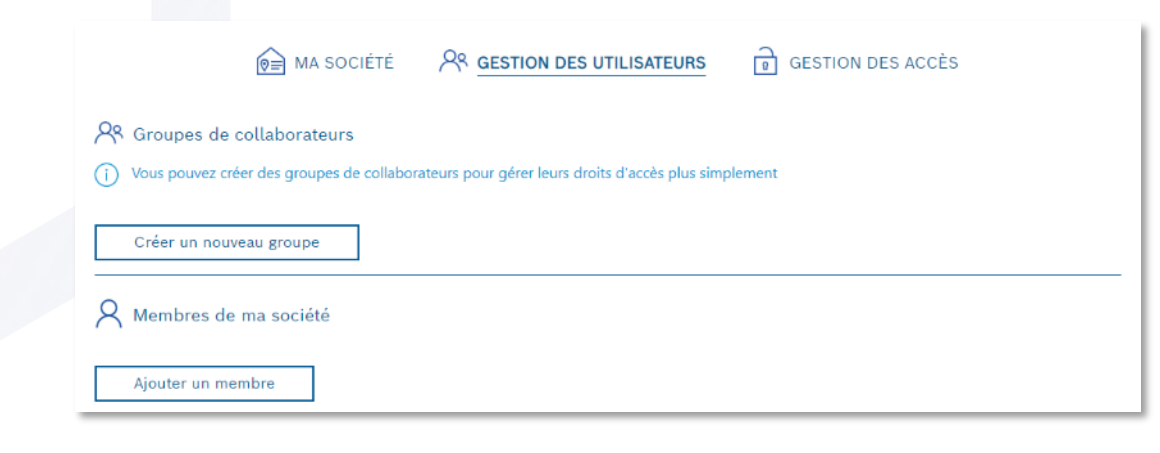

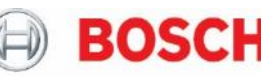

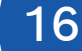

- 1. Rendez-vous sur elmLeCube.fr.
- 2. Cliquez sur l'icône des paramètres en haut à droite de l'écran d'accueil.

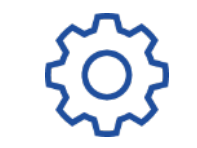

- **3.** Rendez-vous dans l'onglet GESTION DES ACCÈS.
- 4. Ajoutez des accès aux applications elmLeCube.fr auquel votre société a accès.

|                                                                                                    | 😥 MA SOCIÉTÉ                    | R GESTION DES UTILISATEURS                     | GESTION DES ACCÈS      |  |  |  |  |
|----------------------------------------------------------------------------------------------------|---------------------------------|------------------------------------------------|------------------------|--|--|--|--|
| Accès aux s                                                                                                    | services par groupe             |                                                |                        |  |  |  |  |
| <ul> <li>Vous pouvez gérer les accès utilisateurs par groupes pour gagner du temps.</li> <li>Cliquez sur le nom d'un groupe pour afficher le détail des services auquel il a accès.</li> </ul> |                                 |                                                |                        |  |  |  |  |
|                                                                                                    |                                 |                                                | Rechercher un groupe : |  |  |  |  |
| R Accès aux s                                                                                                    | services par membres            |                                                |                        |  |  |  |  |
| i Cliquez sur le                                                                                                    | mail d'un utilisateur pour affi | cher le détail des services auquel il a accès. |                        |  |  |  |  |
|                                                                                                    |                                 |                                                | Rechercher un membre : |  |  |  |  |

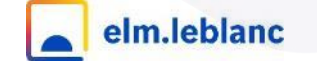

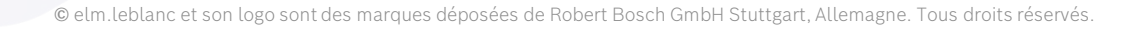

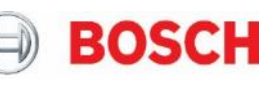

## A tout de suite pour de nouveaux services en ligne sur elmLeCube.fr !

## elmLeCube.fr

contact.elmlecube@bosch.com